## Deel 1: Vliegtuig (/10)

Maak aan de hand van deze afbeeldingen onderstaande compositie. Dit is een oefening op selecteren, lagen en penselen.

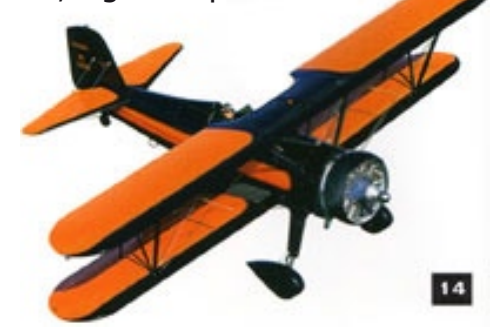

- /0,5 Start van een nieuw bestand met afmetingen B: 15 cm en H: 9 cm, resolutie op 72 dpi.
  - /1 Verander de achtergrond naar R:26 G:46 B:71 (donkerblauw), bewaar deze kleur.
  - Teken een rechthoek met volgende grootte 125 mm x 80 mm en kleur R:238 G: 232 B:219 (beige), bewaar deze kleur. Plaats de rechthoek 23 mm van de linkerkant mbv hulplijnen, horizontaal plaats je een hulplijn mooi 50% in het midden. Laat de hulplijnen staan.
  - Kopieer de laag met de rechthoek en verklein 54 %, verander de kleur naar R: 54 G: 84
    B: 112 (blauw), bewaar deze kleur. Plaats dit vlak mooi 10 mm van de boven en linkerkant ten opzicht van de vorige rechthoek (beige vlak).
  - Open het bestand 'vliegtuig.jpg' en selecteer de vlieger, zorg dat er geen wit meer aanwezig is tussen de vleugels maar zorg wel dat het wit van het cijfer 14 + vooraan het wit van de snoet van de vlieger niet weg is. Maak de selectie 1 px kleiner via Bewerken > Slinken.
  - Maak nu van de laag vlieger een penseel (enkel de vlieger!) met voorgrondkleur donkerblauw.
    Kijk goed naar het voorbeeld sommige vliegers staan op het beige vlak, verf met een hoofddiameter van 67 px en dekking op 50 %. De vliegers die achter het beige vlak staan verf je met voorgrondkleur beige en ook met hoofddiameter van 67 px en dekking 50 %.
- /1,5 Typ 3 tekstlagen:
  - 'Vintage Airshow' met lettertype Baskerville 30 pt blauw
  - 'zaterdag zondag:10 maart vliegveld van Ursel' met lettertype Verdana 10 pt donkerblauw
  - 'Van 10.00u tot 17.00u' met lettertype Verdana 10 pt beige
  - Bewaar de compositie als 'examen1\_eigennaam.psd' in de map opdrachten\_lln/photoshop/ examen.

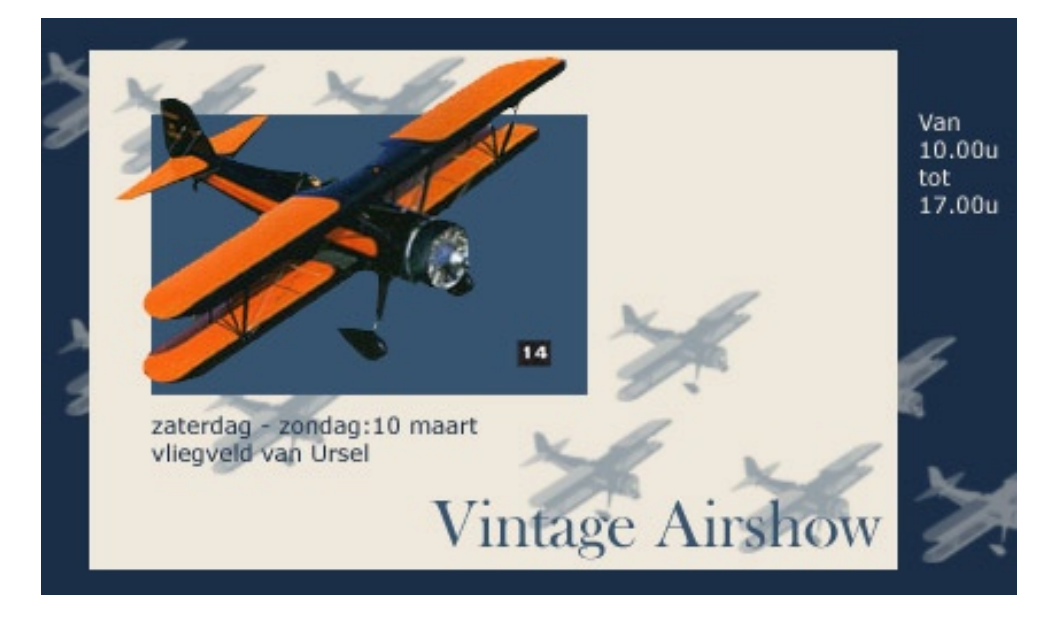

## Deel 2: US Navy poster (/10)

Maak aan de hand van deze afbeeldingen onderstaande compositie. Dit is een oefening op overvloeimodus, laag- en uitknipmaskers.

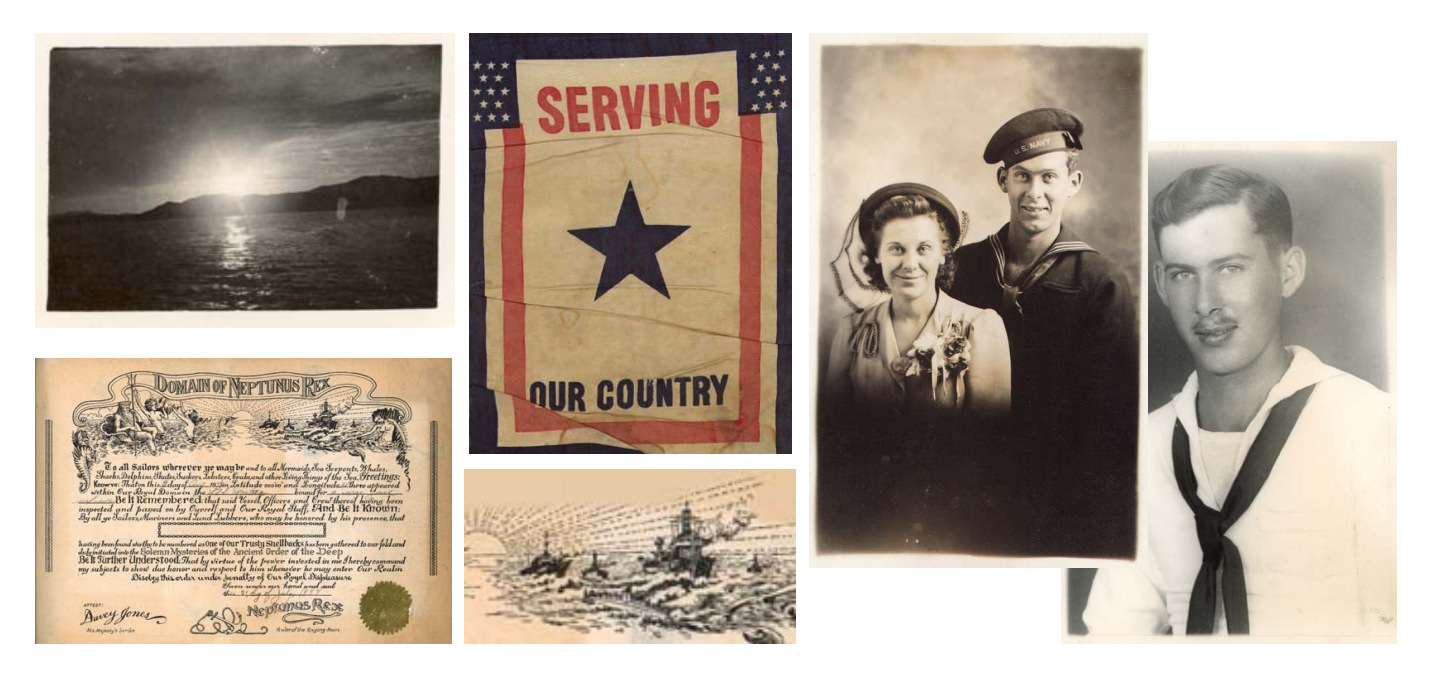

- Open het bestand 'vlag.jpg'.
- Open het bestand 'certificate.jpg' en plaats de certificate mooi 50 % verticaal in het midden via hulplijnen, horizontaal op 100 px van boven. Laat de hulplijnen staan. Verander de overvloeimodus naar Donkerder en de dekking naar 30 %.
- Bepaalde delen gaan we onzichtbaar maken via een laagmasker. Neem een zacht penseel en verf het bovenste linkergedeelte weg, alleen het woord Rex is nog zichtbaar.
- Open het bestand `portret.jpg', verklein de afbeeldingsgrootte met 80 % vooraleer je het bestand importeert in vlag.jpg, plaats hem nadien ook mooi verticaal in het midden. Verander de overvloeimodus naar Fel licht.
- /1,5 Maak een aanpassingslaag Niveaus, corrigeer het contrast door zwart op te schuiven naar 45. We gaan het effect nog wat verzachten door in het laagmasker van niveaus een radiaal verloop te slepen met wit als voorgrond en zwart als achgergrond.

## Niveaus 2

- /1,5 Open het bestand 'wedding.jpg' en verklein de afbeeldingsgrootte naar 50 %. Plaats rechts onderaan in het bestand vlag. Verf met een laagmakser de achtergrond weg. Verander de dekking naar 80 %.
  - Open het bestand 'lagoon.jpg' en verklein de afbeeldingsgrootte naar 50 %. Plaats links onderaan in het bestand vlag. Verander de overvloeimodus naar Fel licht en de dekking naar 77 %. Pas een laagstijl slagschaduw toe met de standaard instellingen.
- /0,5 Teken op een nieuwe laag een ster en plaats dit rechts onderaan.
- (1,5 Open het bestand `boat.jpg' en plaats dit boven de ster, werk via een uitknipmasker om de foto in de ster te plaatsen. Verander de overvloeimodus naar Bedekken en de dekking 65 %.
- /0,5 Maak een aanpassingslaag Kleurtoon en verzadiging met kleurtoon op +15 en verzadiging op -20.
  - Typ de tekstlaag 'US Navy' met lettertype Arial Black 100 pt wit. Plaats verticaal in het midden, verander de overvloeimodus naar bedekken en pas een laagstijl slagschaduw toe.
    - Bewaar de compositie als 'examen2\_eigennaam.psd' in de map opdrachten\_lln/photoshop/ examen.

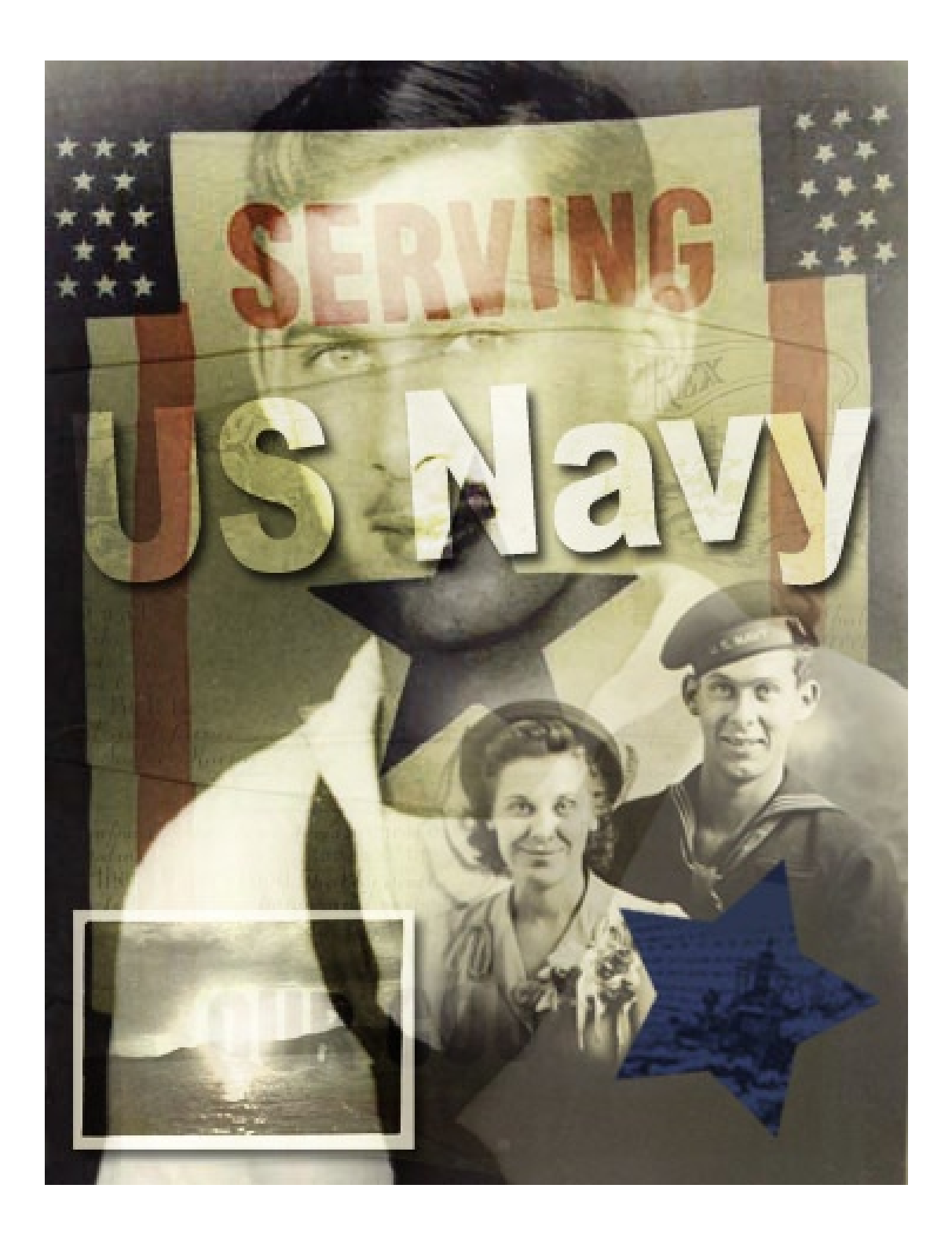